#### **Asteroids!**

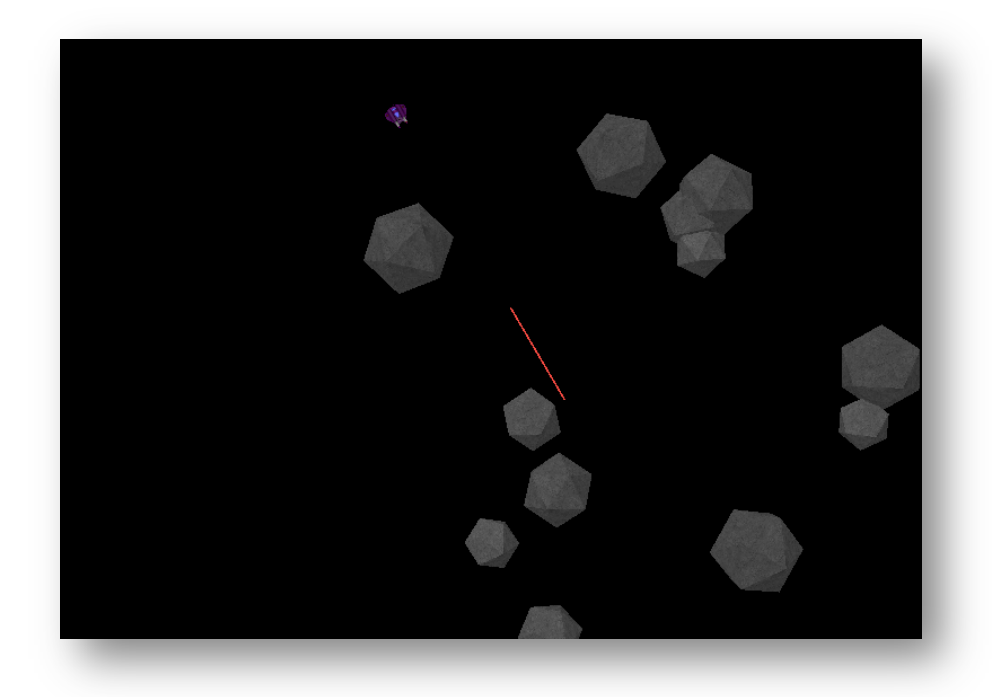

Michael Marion under Prof. Susan Rodger Duke University July2012

# What Does The Game Do?

- We're going to re-create the 1979 Atari classic video game "Asteroids" in Alice.
- In the game, you pilot a ship around in any direction and use the spacebar to shoot a laser at incoming asteroids.
- The incoming asteroids vary in size and speed and fly in from off the screen.
- If you hit all of the asteroids, you win! If you crash into one, you lose.

# **Topics Covered**

- Building a game like this covers many topics in both Alice and computer science in general
- Main Topics:
  - Collision Detection
  - Game Loops
  - Conditional "If/Else" Statements
- Other Topics:
  - Texture Mapping
  - Random Numbers
  - Lists

#### First Steps

- Open Alice and select the "space" default.
- The first thing we want to do is remove the ground. Go to "ground" in the object tree and click on it. Navigate to 'properties' in the lower left corner of the screen and set 'isShowing' to 'false'.

| <pre>pointOfView = position: 0, 0, 0; orie</pre>                                 |
|----------------------------------------------------------------------------------|
| isShowing = false -                                                              |
| <ul> <li>Seldom Used Properties</li> <li>Sounds</li> <li>Texture Maps</li> </ul> |

#### First Steps

- Now we want to add the fighter that we'll fly around in space. Click on the "add objects" button.
- Scroll over to "SciFi" and add a "fighter" to the world.

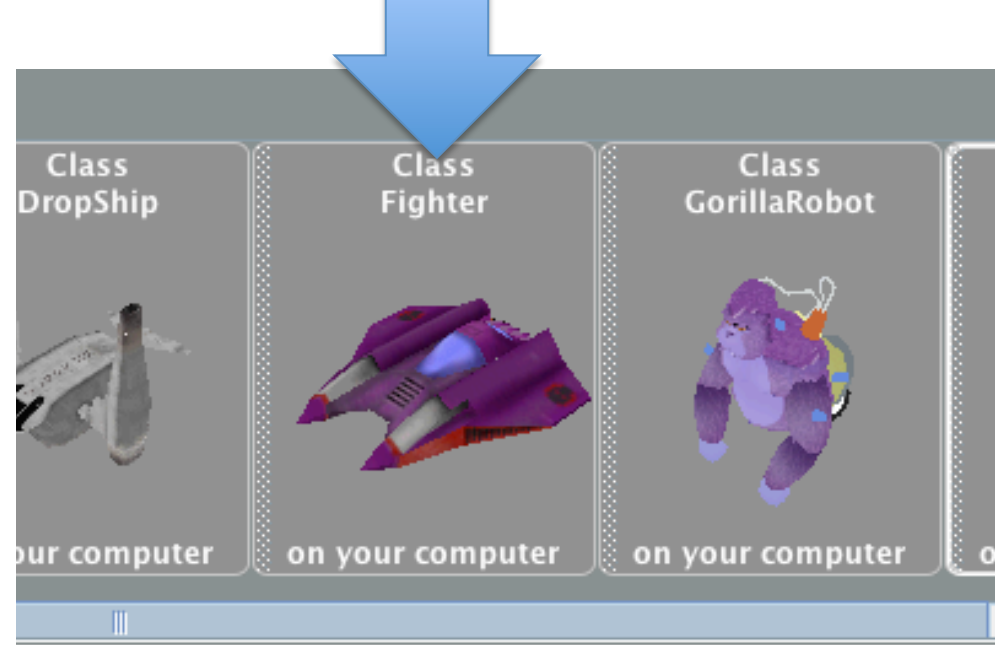

#### First Steps

- Use the camera controls to get an overhead view of the fighter.
- Go to world → properties and make a new boolean variable called "currentlyPlaying". Set it to "false".

# Making the Asteroids

- Now we want to make the asteroids that we'll have to shoot in the game.
- For this demonstration, we're going to use thirty asteroids. However, you can use as many as you like to make the game harder or easier.
- Click on "add objects" and go to "shapes". Add thirty "icosahedron" objects to the world.

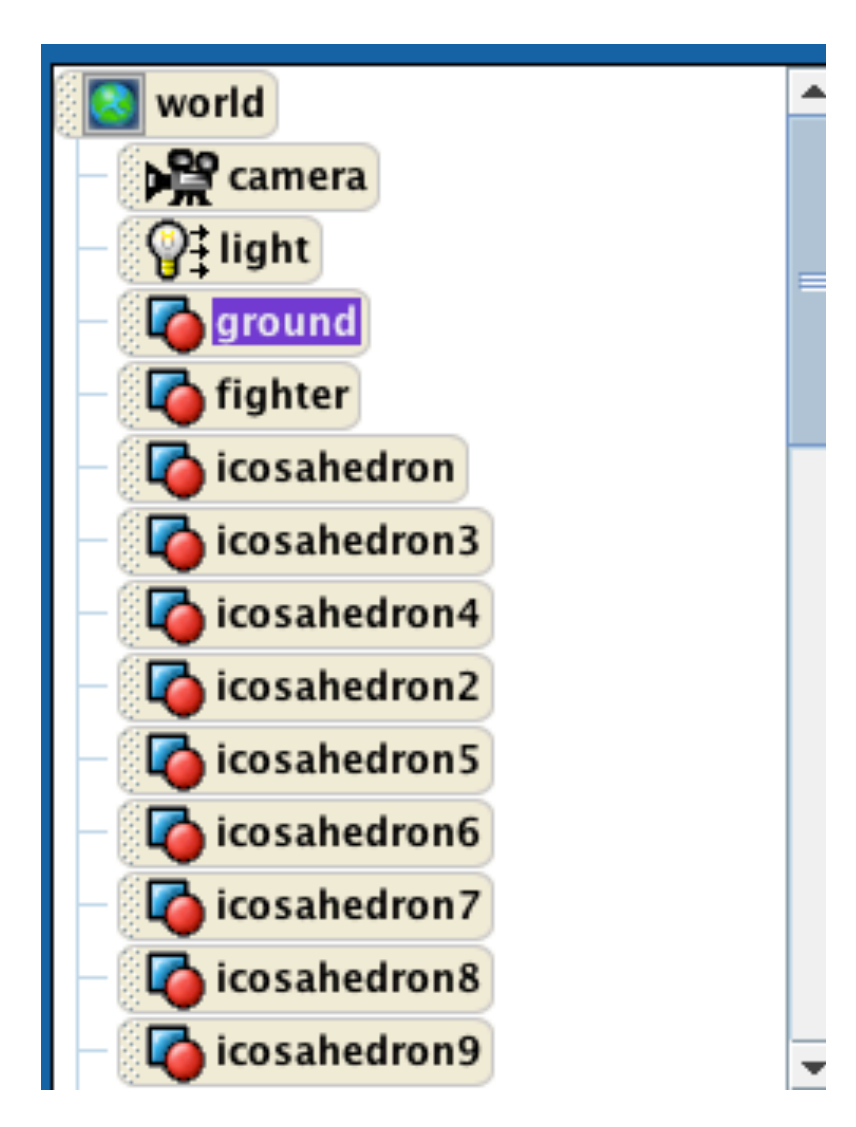

# Texturing the Asteroids

- We want to make the asteroids look like real asteroids. To do this, we're going to steal the moon texture from the ground and apply it to each asteroid.
- For each icosahedron, click on it in the object tree. Click on the "properties" tab.
- Change "skin texture" to "ground.moonTexture".

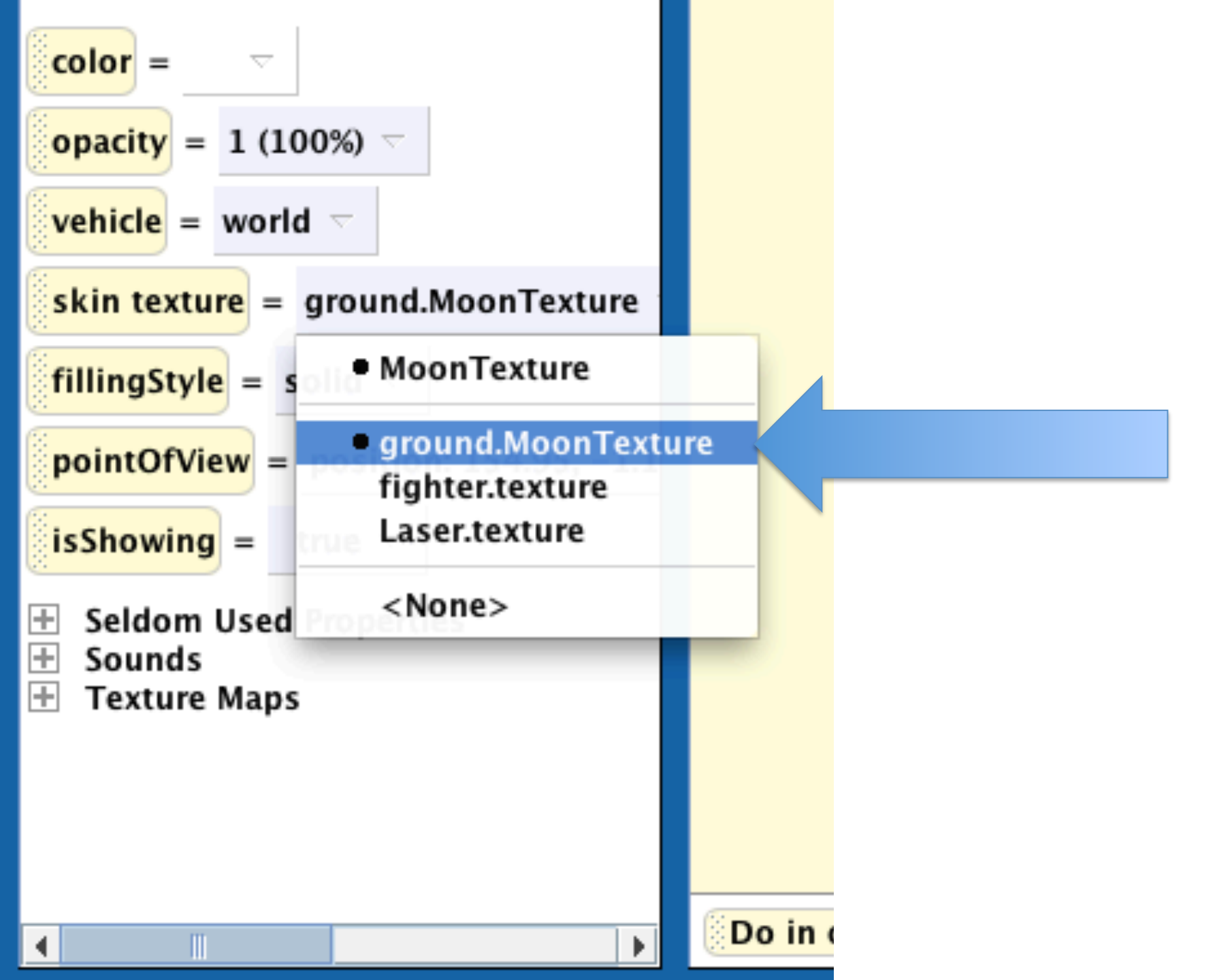

# Managing the Asteroids

- We'll want to put the asteroids in a list so that we can manage them later.
- Go to "world" in the object tree and click on "properties". Click "create new variable".
- A box should pop up.

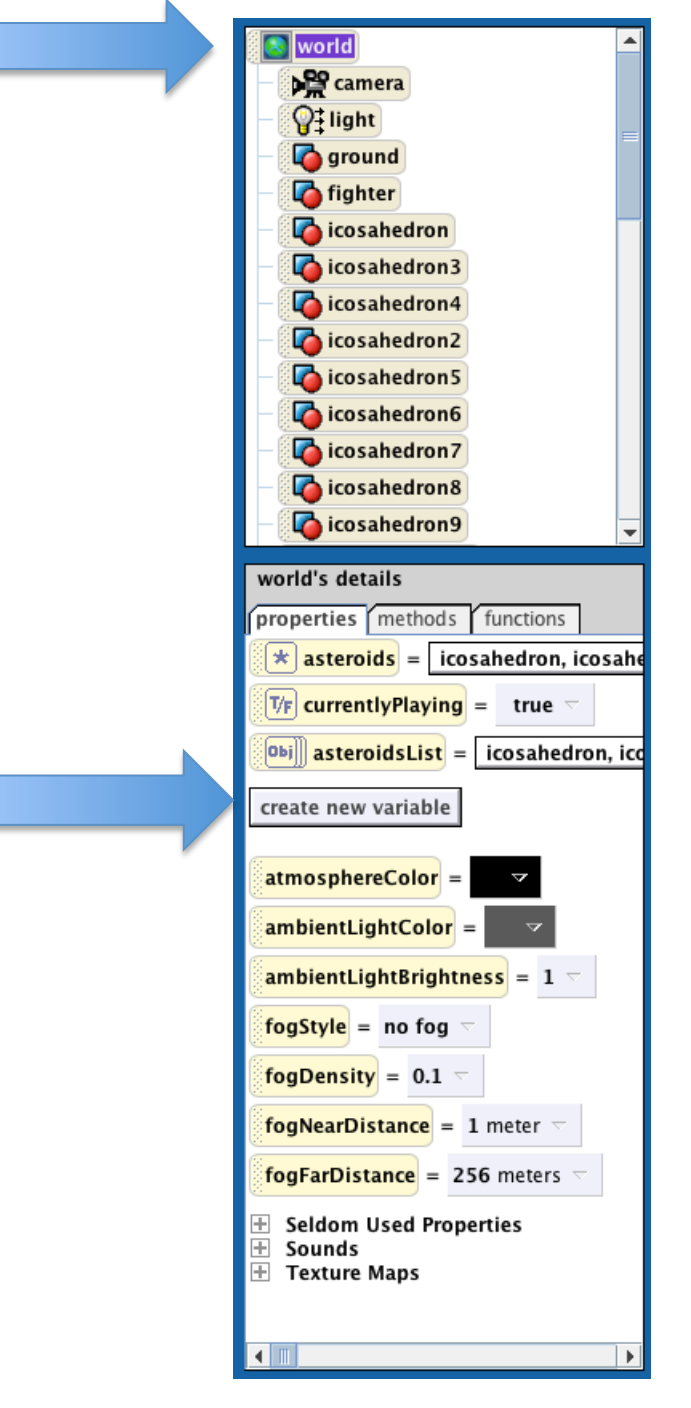

# Managing the Asteroids

| 00    | O create new variable |
|-------|-----------------------|
| Name: | asteroidsList         |
| Type: | ○ Number              |
|       | $\bigcirc$ Boolean    |
|       | Object                |
|       | ○ Other String 💌      |
| Value | s: 🖍 make a List 🔻    |
| ne    | w item remove item    |
|       |                       |
|       |                       |
|       |                       |
|       |                       |
| 1     | OK Cancel             |

- Name the variable "asteroidsList".
- Click on "object" under type.
- Make sure to check the box in the bottom-right corner that says "make a List".
- For each asteroid, click "newItem" and set each new item to its respective icosahedron object.

- Move all of the asteroids off-screen out of the camera view.
- Now we want to make the asteroids bigger or smaller and make them all different sizes.
- The good news is that because we made our list, the tedious step is over.
- If we want to do something to all the asteroids, we can now tell the list to modify all of its objects.

- Click on "world" in the object tree and create a new method called "resizeAsteroids".
- Drag in a loop and have it run thirty times (or as many asteroids as you have in your world)
- Pick any icosahedron and drag its resize method into the loop. Set the duration to 0.

| 😑 Loop 30 times 🤝 | times  | sho | w complicated version |
|-------------------|--------|-----|-----------------------|
| icosahedron8 🤝    | resize | 2 🗢 | more 🔻                |
|                   |        |     | <i>"</i>              |

- Go to world → properties and drag the list of asteroids on to the icosahedron in the method.
- Click "ith item from array" and then expressions → index.

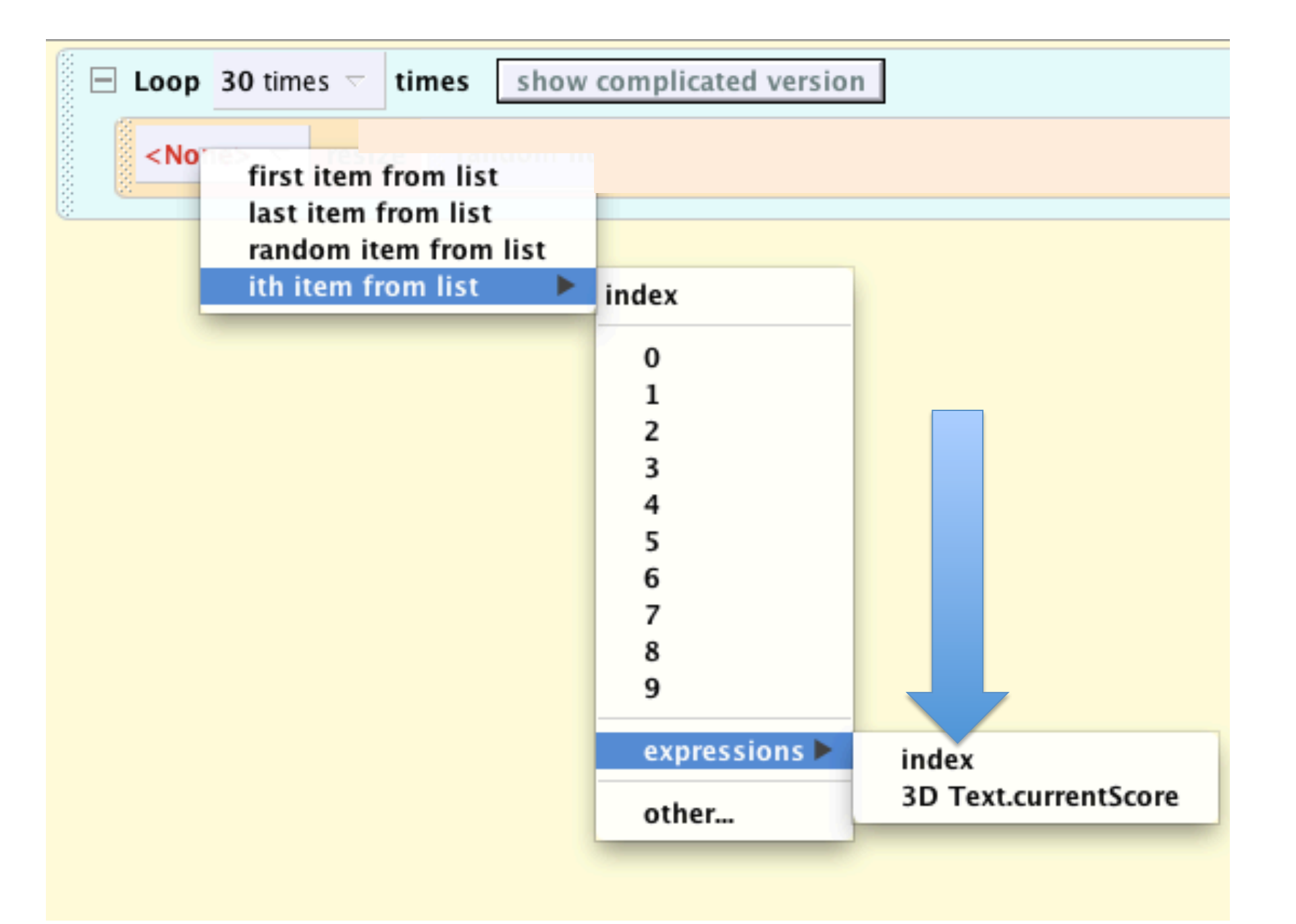

- We don't want every asteroid to be the same size, though. We want some to be smaller and some bigger.
- We're going to use the random number function to do this.
- Go to world → functions and drag in "random number" to the number in your resize method.

- Choose "5" as the minimum and "10" as the maximum. Set the duration to 0.
- Your code should now look like this:

| world.resizeAsteroids No parameters                |                                                                                         |                     |
|----------------------------------------------------|-----------------------------------------------------------------------------------------|---------------------|
| No variables                                       |                                                                                         |                     |
| Loop 30 times times show complicated version       |                                                                                         |                     |
| item index T from world.asteroids T T resize rando | om number minimum = 5 \(\to \) maximum = 10 \(\to \) more \(\to \) duration = 0 seconds | $\overline{\nabla}$ |

# Creating the Laser

- We're now going to make the laser that we shoot at the asteroids.
- To do this, we're going to modify a flag object to use just the pole.
- Go to "add objects" and click on the "Medieval" folder. Add a "banner" to the world.

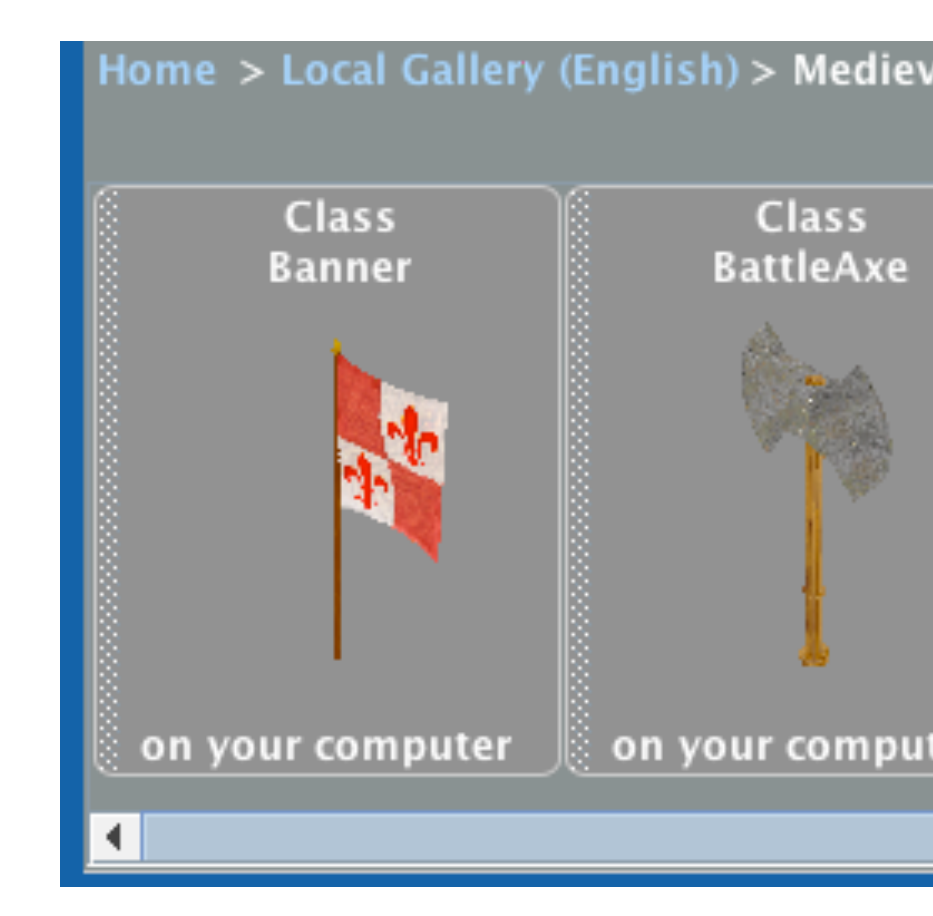

# Creating the Laser

- Find the banner in the object tree.
- Click on the plus next to "banner". Right-click on "flag" and "finial" and delete them both.
- Only "pole" should be remaining.
- Rename the "banner" to "Laser" by right-clicking on "banner" and hitting "rename".

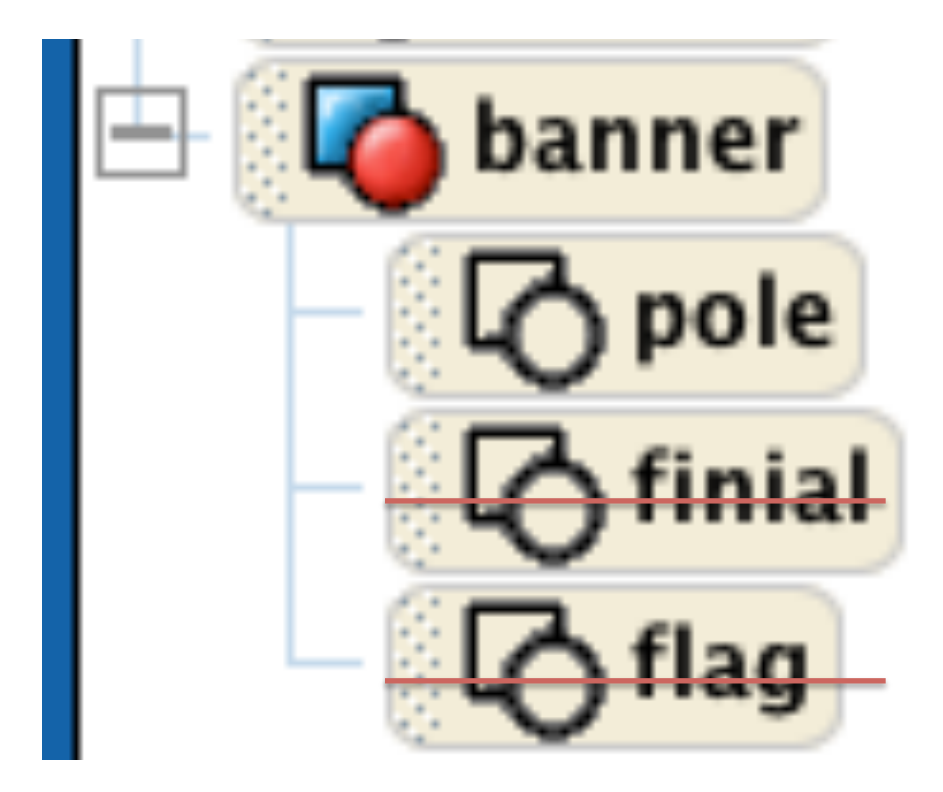

# Creating the Laser

- Position the laser so it's right underneath the fighter. You may have to resize it, turn it, or roll it. This step requires some tinkering.
- In our example, we used the following in-place methods:
  - Move to Fighter
  - Orient to Fighter
  - Quarter Revolution Left
  - Quarter Revolution Backward
- Set the laser's vehicle to "fighter" and set isShowing to false.

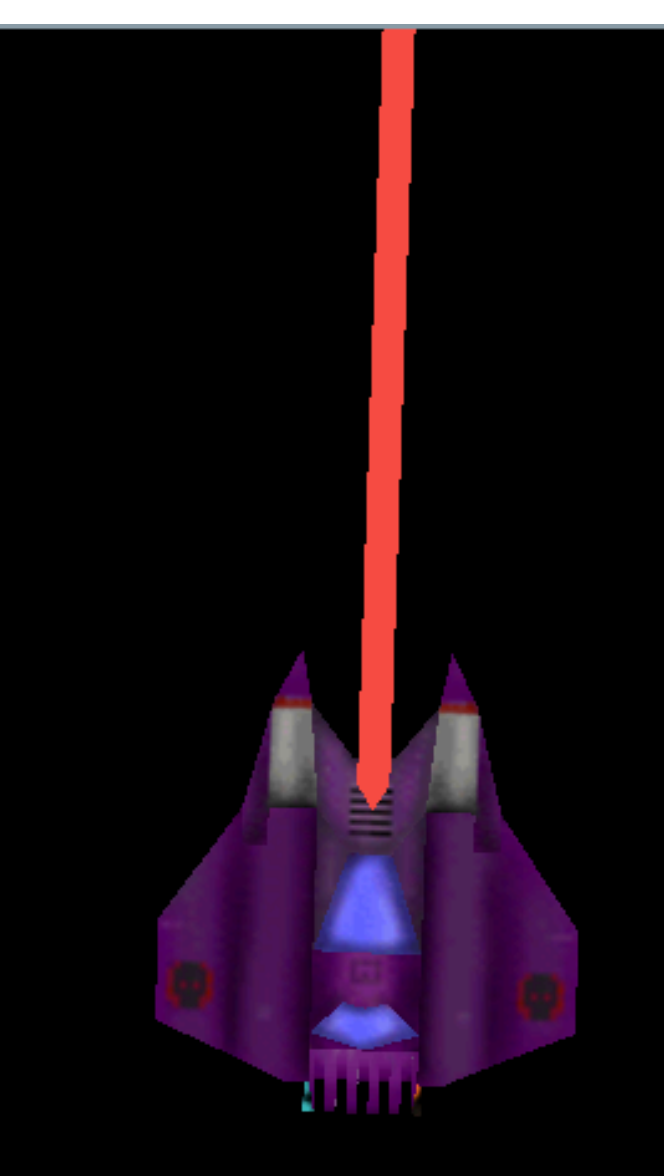

# Shooting the Laser

- Create a new world method and call it "laserShot".
- The basic idea is to...
  - Detach the laser from the ship
  - Make it visible
  - Move it one hundred meters
  - Make it invisible
  - Move it back to the fighter and orient it to the fighter
  - Reattach the laser to the ship.

#### Your Method Should Look Like This

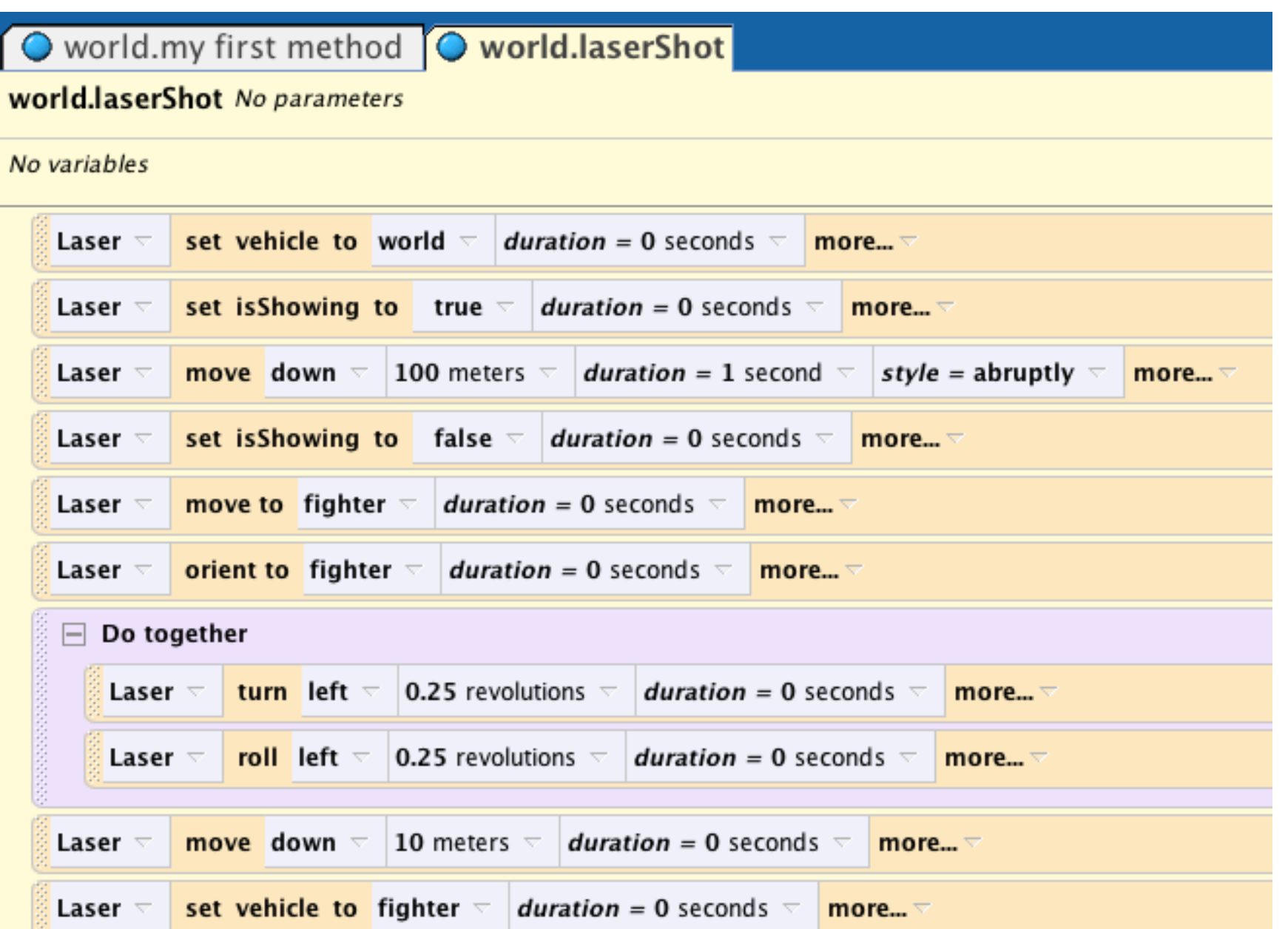

# Starting the Game

- Remember the variable we made called "currentlyPlaying? We can set "currentlyPlaying" to "true" whenever we want the game to be going on, and we can set it to "false" whenever we want the game to stop. More on this later.
- Now we're going to write two simple methods that will occur when the game is won or lost.

### Game Won

- We're going to make a method called "GameWon" that checks to see if all the asteroids have been shot (are invisible).
- To do this, we're going to make a true or false "switch". We'll first set the switch to "true", meaning that all the asteroids are gone.
- Then we'll loop through the list of asteroids. If at any time an asteroid is visible, we flip the switch to "false".
- At the end of the loop we can check to see what position the switch is in and then react accordingly.

#### Game Won

- Go to world → methods and create a new method named "GameWon".
- Drag in a "loop" and set the loop to loop thirty times.
- Drag in an "if/else" into the loop, and another "if/else" below the loop.
- Click "create new variable". Make it a boolean called allGone. Set the value to "true".

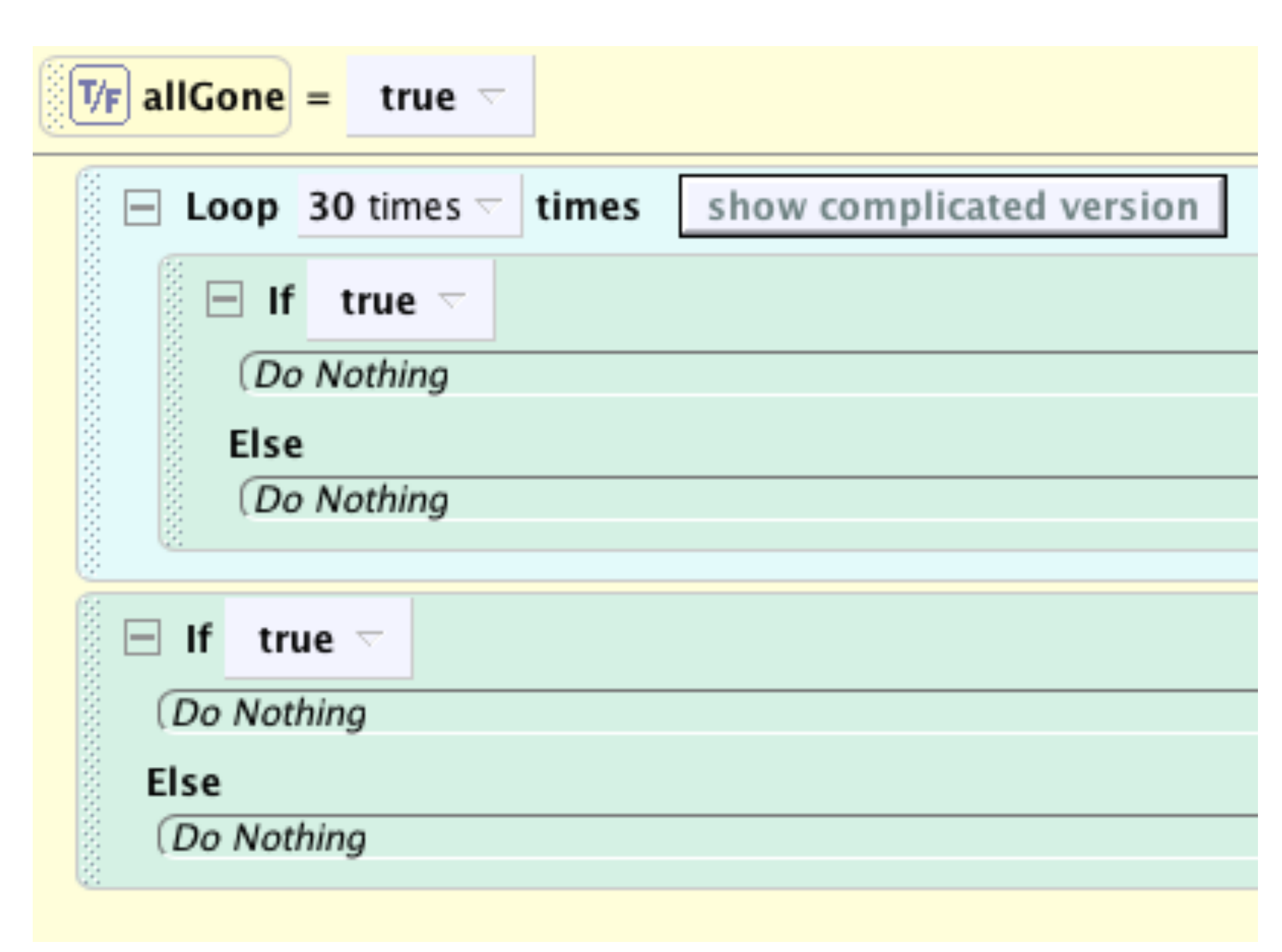

#### Game Won

- Pick a random icosahedron and go to its properties. Drag "isShowing" into the if/else within the loop.
- Go to world → properties and click on "asteroidsList". Drag it in to the name of the icosahedron.
- Pick "ith item from list", "expressions" and "index".

| T/F allGone = true                    | ~                                           |                     |                                 |
|---------------------------------------|---------------------------------------------|---------------------|---------------------------------|
| 😑 Loop 📴 inde                         | x from 0 🤝 up to (but not                   | including) 30 times | $\neg$ incrementing by 1 $\neg$ |
| □ If <mark><no< mark=""></no<></mark> | world.asteroidsList                         |                     |                                 |
| ( <i>Do Nothing</i><br>Else           | first item from list<br>last item from list |                     |                                 |
| (Do Nothing                           | random item from list<br>ith item from list | index               |                                 |
|                                       |                                             | 0                   |                                 |
|                                       |                                             | 2                   |                                 |
|                                       |                                             | 4<br>5              |                                 |
|                                       |                                             | 6<br>7              |                                 |
|                                       |                                             | 8<br>9              |                                 |
|                                       |                                             | expressions 🕨       | index                           |
|                                       |                                             | other               | 3D Text.currentScore            |

#### GameWon

- Drag in "allGone" into the first "if/else" statement.
- Set its value to "false".

| T/F allGone = true - |                         |
|----------------------|-------------------------|
| oop 123 index from 0 | up to (but not includ   |
| If item index 🗸      | from world.asteroid     |
| Do Nothing           | 1                       |
| Else set value ►     | value                   |
| (Do Nothing          | true                    |
|                      | false                   |
|                      | expressions <b>&gt;</b> |
|                      |                         |

#### GameWon

- Drag in "gameWon" onto the "true" in the second "if/else" statement.
- Go to world → properties and drag in the "currentlyPlaying" variable into the second "if/else".
- Set it to "false".

| T/F allGone = true                                        |
|-----------------------------------------------------------|
| Loop 30 times      times show complicated version         |
| ☐ If item index ¬ from world.asteroidsList ¬ ¬isShowing ¬ |
| allGone 🗟 set value to false 🗟 more 🧟                     |
| Else                                                      |
| (Do Nothing                                               |
| If allGone                                                |
| world.currentlyPlaying 🗸 set value to false 🗸 more 🤇      |
| Else                                                      |
| (Do Nothing                                               |

#### Asteroid Movement

- Now we're going to make a method that moves our asteroids.
- The basic idea is to have them all turn to face the fighter and then rotate a slightly additional amount to the left or right.
- Then, they fire at a random speed and distance until they stop, where they turn to face the fighter again and the process restarts.

#### Asteroid Movement

- Pick any random icosahedron and drag in three methods:
  - A "turn to face" the fighter. Set duration to 0.
  - A "turn left" with any distance. Set duration to 0.
  - A "move forward" with any distance and any duration. Set style to abruptly.

| icosahedron 🤝 | turn to facefighter $\neg$ duration = 0 seconds $\neg$ more $\neg$                             |   |
|---------------|------------------------------------------------------------------------------------------------|---|
| icosahedron 🤝 | turn left ¬ random number minimum = -0.1 ¬ maximum = 0.1 ¬ more ¬                              | - |
| icosahedron 🤝 | move forward $\neg$ random number <i>minimum</i> = 150 $\neg$ <i>maximum</i> = 200 $\neg$ more | ` |

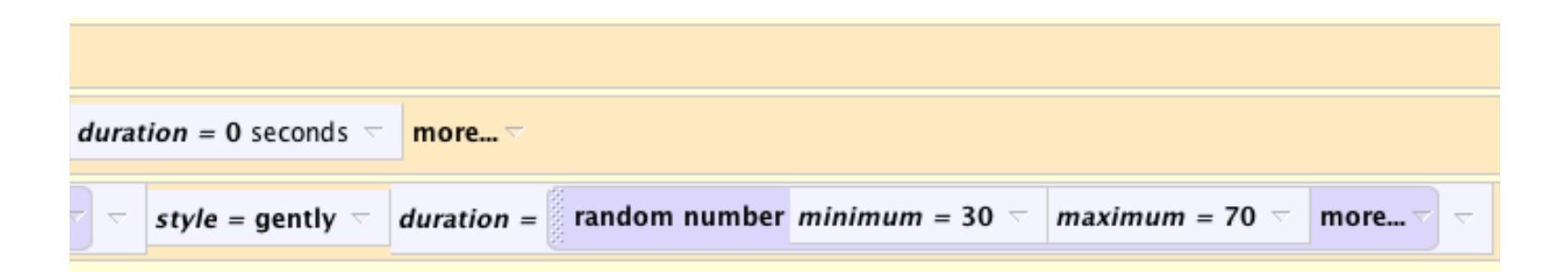

# Randomizing Asteroid Movement

- Go to world  $\rightarrow$  functions.
- Drag a "random number" onto both distances for the "turn left" and "move forward". Also drag one on to the duration of "move forward".

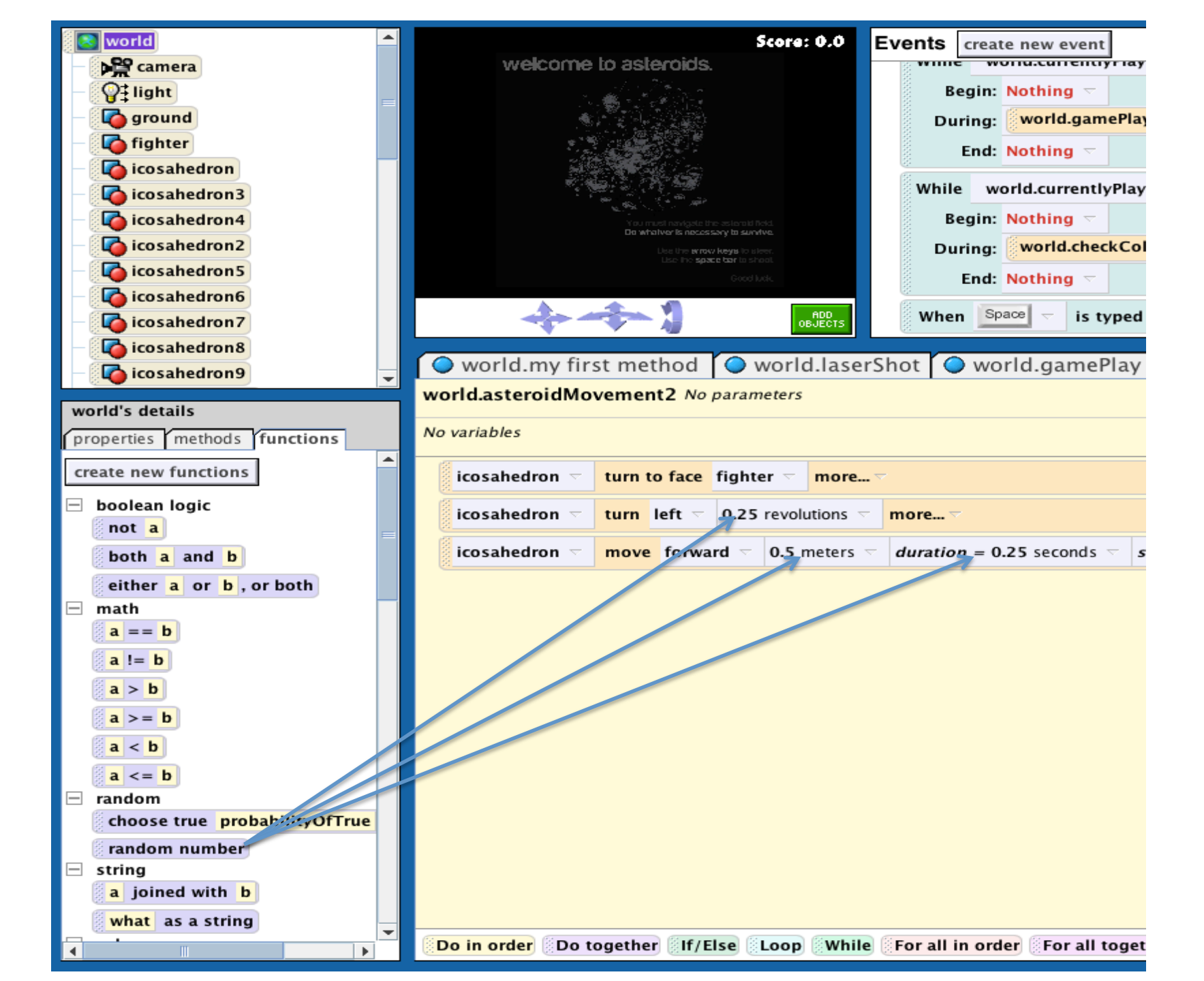

# Randomizing Asteroid Movement

- Set the random number's maximums and minimums by clicking on the purple arrow to the right of "random number".
- Set the values to the following:

| Method                | Maximum | Minimum |
|-----------------------|---------|---------|
| Turn Left Distance    | -0.1    | 0.1     |
| Move Forward Distance | 150     | 200     |
| Move Forward Duration | 30      | 70      |

#### Parameterizing Asteroid Movement

- We want to make this method more flexible not just for one asteroid, but for *all* asteroids.
- We're going to use a parameter so we can tell this method to work on any asteroid.
- Make sure you have "asteroidMovement" pulled up in your code editor and click on "create new parameter" in the top-right corner.

| ethod 🔘 world.asteroidMovement                                                                                                    |
|----------------------------------------------------------------------------------------------------|
| ent obj asteroid                                                                                                    |
| create new variable                                                                                                    |
| ace fighter a duration = 0 seconds a more a                                                                                                    |
| t T random number minimum = -0.1 T maximum = 0.1 T more T duration = 0 seconds T more T                                                                                                    |
| prward $\neg$ random number minimum = 150 $\neg$ maximum = 200 $\neg$ more $\neg$ $\neg$ style = gently $\neg$ duration = random number minimum = 30 $\neg$ maximum = 70 $\neg$ more $\neg$ $\neg$ more $\neg$ |
|                                                                                                    |
|                                                                                                    |
|                                                                                                    |
|                                                                                                    |

#### Parameterizing Asteroid Movement

- A box will pop up.
   Name the parameter "asteroid".
- Click on "object".
- Click "OK".

| 000   | Create New Parameter |
|-------|----------------------|
| Name: | asteroid             |
| Type: | ○ Number             |
|       | 🔿 Boolean            |
|       | Object               |
|       | ○ Other String 💌     |
|       | 🗌 make a 🛛 List 🖵    |
|       | OK Cancel            |

#### Parameterizing Asteroid Movement

- You should notice steroid appear next to the name of the method.
- In your method, wherever "icosahedron" appears, you should drag in the steroid

instead.

| world.my first method world.asteroidMovement                            |       |
|-------------------------------------------------------------------------|-------|
| world.asteroidMovement asteroid                                         |       |
| No variables                                                            |       |
| asteroid to face fighter $\neg$ duration = 0 seconds $\neg$ more $\neg$ |       |
| asteroid arn left $\neg$ random number minimum = -0.1 $\neg$ maxim      | mum = |
| asteroid move forward random number minimum = 150 r                     | maxim |

# Putting It All Together

- Now we're going to write a method that makes all of the asteroids move at once.
- Pretty simple: go to world→methods and create a new method. Name it "gamePlay".
- Drag in a do together.
- Inside the do together, drag in thirty copies of the "asteroidMovement" and pick a different icosahedron for each copy.

#### Your Method Should Look Like This:

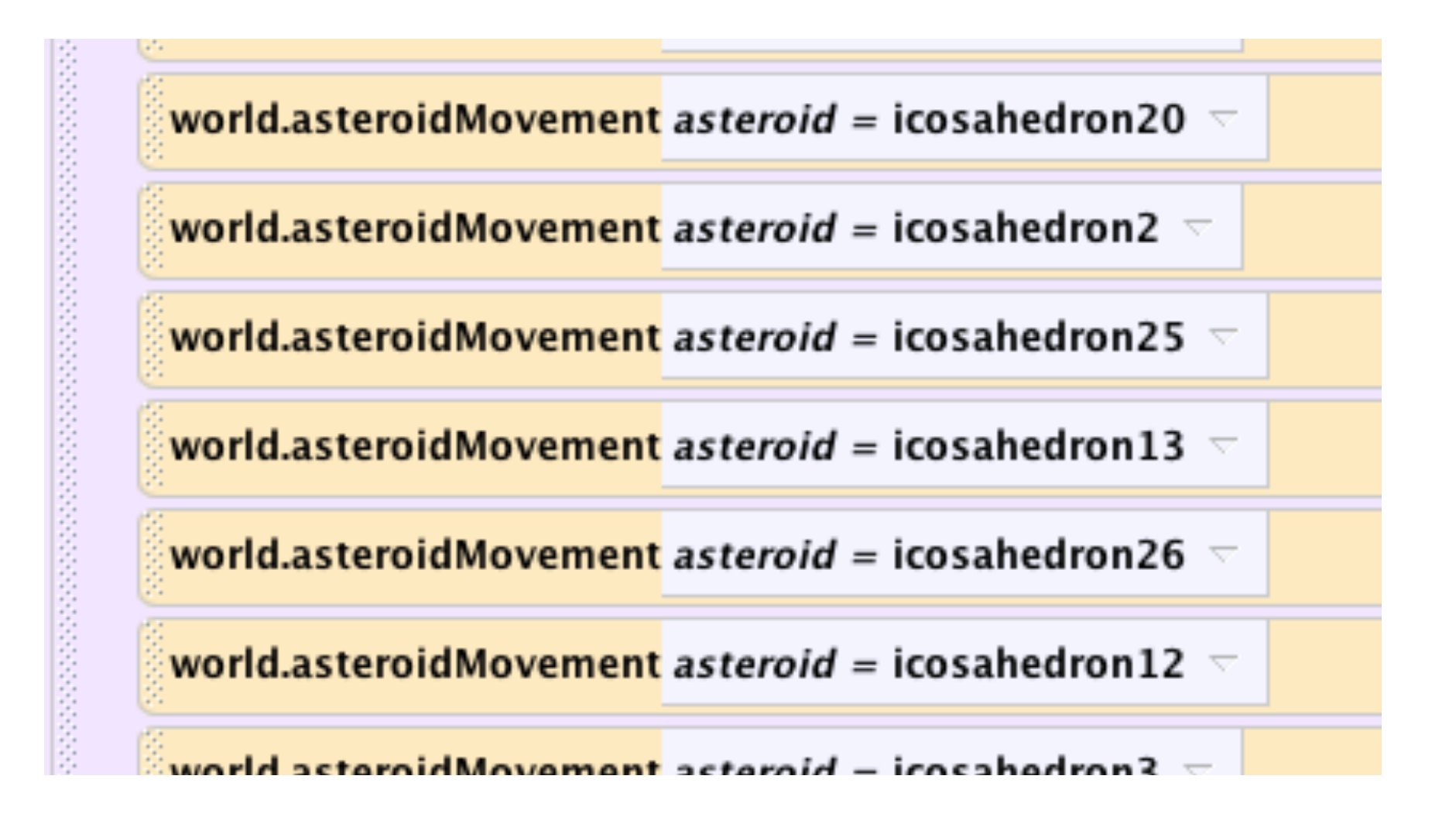

- This is going to be the biggest method we write. It's going to check to see whether all the objects in the world are colliding with the fighter or the laser.
- To start, go to world → methods and create a new method named "check Collisions".
- Drag in a "for all together" and select "asteroidsList". Drag in 2 "if" statements into the "for all together", one after the other.

#### world.checkCollisions2 No parameters

#### No variables

| <ul> <li>If true ▼</li> <li>(Do Nothing</li> <li>Else</li> <li>(Do Nothing</li> <li>If true ▼</li> <li>(Do Nothing</li> <li>Else</li> <li>(Do Nothing</li> </ul> | 🖃 For all | world.asteroidsList 🤝 , every <b>[0bj item_from_asteroidsList</b> together |
|----------------------------------------------------------------------------------------------------|-----------|----------------------------------------------------------------------------|
| <ul> <li>(Do Nothing</li> <li>Else</li> <li>(Do Nothing</li> <li>□ If true &lt;</li> <li>(Do Nothing</li> <li>Else</li> <li>(Do Nothing</li> </ul>               | 🗧 🖃 If    | true 🔽                                                                     |
| Else<br>(Do Nothing)<br>If true<br>(Do Nothing)<br>Else<br>(Do Nothing)                                                                                          | Do        | Nothing                                                                    |
| (Do Nothing          □       If       true       \[                                                                                                    | Else      |                                                                            |
| □ If true ¬<br>(Do Nothing)<br>Else<br>(Do Nothing)                                                                                                    | Do        | Nothing                                                                    |
| □ If true ¬ (Do Nothing Else (Do Nothing)                                                                                                    | 64<br>64  |                                                                            |
| (Do Nothing<br>Else<br>(Do Nothing                                                                                                    | 🗧 🖂 If    | true 🔽                                                                     |
| Else<br>(Do Nothing                                                                                                    | Do        | Nothing                                                                    |
| Do Nothing                                                                                                    | Else      |                                                                            |
|                                                                                                    | Do        | Nothing                                                                    |
|                                                                                                    | 8         |                                                                            |

- In our first" if statement, we want to check three things:
  - Is the laser not attached to the fighter? (Has it been shot?)
  - Is the laser touching the asteroid?
  - Is the asteroid visible (has it not already been hit)?
- We need to use a logic function to check three things at once. Go to world→functions and find "both a and b". Drag it on to "true" in the first "if" statement. Pick "true".

| 🖯 For all   | world.ast | eroidsLis | t 🔻 , | every 🧧 | bi item_fro |
|-------------|-----------|-----------|-------|---------|-------------|
| 🗄 🖃 If      | both      | true 🔻    | and   | true 🗢  | ] - [       |
| Do          | Nothing   |           |       |         |             |
| Else<br>(Do | Nothing   |           |       |         |             |
| 🗄 🗄 If      | true 🔻    |           |       |         |             |
| Do          | Nothing   |           |       |         |             |
| Else        |           |           |       |         |             |
| Do          | Nothing   |           |       |         |             |
|             |           |           |       |         |             |

- Now we want to add in another "both a and b" so we can check three things.
- Drag another "both a and b" onto the first true in the statement.

| - Icosanedron8                                   |                                                  |  |  |  |  |  |  |
|--------------------------------------------------|--------------------------------------------------|--|--|--|--|--|--|
| – 🊺 icosahedron9 🚽                               | world.my first method world.checkCc              |  |  |  |  |  |  |
|                                                  | world.checkCollisions2 No parameters             |  |  |  |  |  |  |
| world's details                                  |                                                  |  |  |  |  |  |  |
| properties methods functions                     | No variables                                     |  |  |  |  |  |  |
| create new functions                             | 😑 For all world.asteroidsList 🤝 , every 📴 item_1 |  |  |  |  |  |  |
| <ul> <li>boolean logic</li> <li>not a</li> </ul> | ☐ If both srue 	 and true                        |  |  |  |  |  |  |
| both a and b                                     | (Do Nothing                                      |  |  |  |  |  |  |
| either a or b, or both                           | Else                                             |  |  |  |  |  |  |
| — math                                           | (Do Nothing                                      |  |  |  |  |  |  |
| <b>a</b> == <b>b</b>                             | 🖃 If true 🤝                                      |  |  |  |  |  |  |
| a != b                                           | (Do Nothing                                      |  |  |  |  |  |  |
| a > b                                            | Else                                             |  |  |  |  |  |  |
| <b>a</b> > = <b>b</b>                            | (Do Nothing                                      |  |  |  |  |  |  |
| <b>a</b> < <b>b</b>                              |                                                  |  |  |  |  |  |  |
| <b>a</b> <= <b>b</b>                             |                                                  |  |  |  |  |  |  |
| 🖃 random                                         |                                                  |  |  |  |  |  |  |
| choose true probabilityOfTrue                    |                                                  |  |  |  |  |  |  |
| random number                                    |                                                  |  |  |  |  |  |  |
| 🖃 string                                         |                                                  |  |  |  |  |  |  |
| a joined with b                                  |                                                  |  |  |  |  |  |  |
| what as a string                                 | Do in order Do together If/Else Loop While Fo    |  |  |  |  |  |  |

- How do we know if two objects are touching?
  - Answer: If the distance between the two is less than the width of one of the objects.
  - Think about that for a second. Do you understand why this is?
- We're going to use our statements to check three things:
  - Is the laser not attached to the vehicle?
  - Is the laser touching the asteroid?
  - Is the asteroid visible (has it not already been hit)?

- First Condition: Is the laser not attached to the ship?
  - Go to the "Laser" object you made out of the flag and go to "properties".
  - Drag in the laser's "vehicle" on to the first value.
  - A menu should pop up. Select "laser.vehicle !=" and then select "fighter".

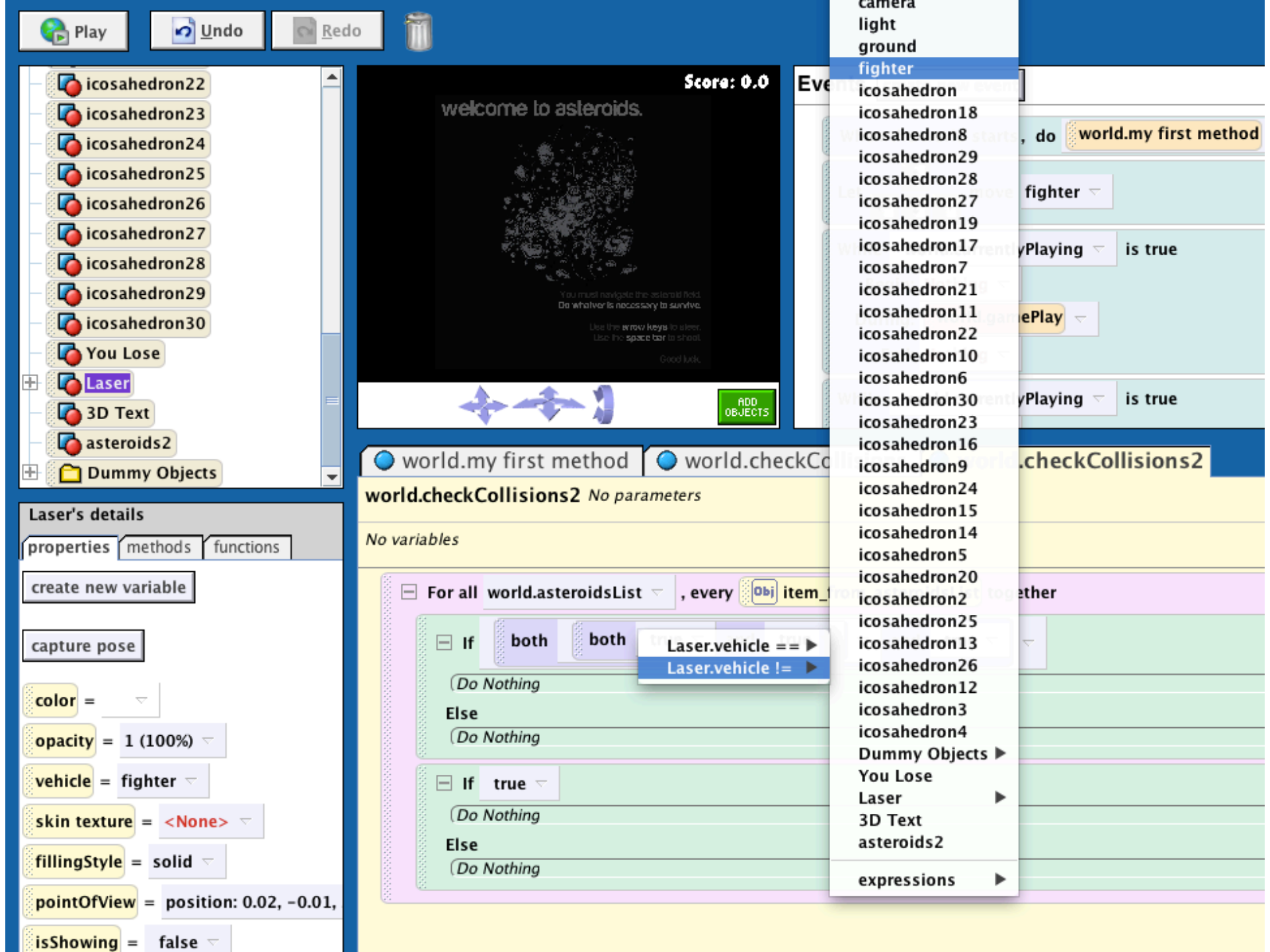

- Second Condition: Is the asteroid invisible? (Has it already been hit)?
  - Pick any icosahedron in your object tree. Go to its properties and drag in "isShowing" on the second "true".
  - Instead of the individual icosahedron, we want it to check all of the items in the list. Drag in "item\_from\_asteroidsList" at the top of the "for all together" to the icosahedron.

| icosahedron16   icosahedron17   icosahedron14's details   properties   methods   functions   create new variable   capture pose   color =   opacity = 1 (100%) -   vehicle = world -   skin texture = ground.MoonTexture   fillingstyle = solid -   pointof/view = position: 146,65,-0.9   isSolwing = true -   Seldom Used Properties   Solidom Used Properties   Solidom Us                                                                                                    |                                                                                                    |                                                                                         |
|----------------------------------------------------------------------------------------------------|----------------------------------------------------------------------------------------------------|-----------------------------------------------------------------------------------------|
| I cosahedron17       world.checkCollisions2 No parameters         icosahedron14's details       world.checkCollisions2 No parameters         properties methods functions       No variables         capture pose       For all world.asteroidsList = , every @ item_from_asteroidsList concether         color =       -         color =       -                                                                                                    | - Cosahedron16                                                                                                    | world.my first method world.checkCollisions world.checkCollisions2                      |
| icosahedron14's details         properties       functions         reate new variable <ul> <li>For all world.asteroidsList _ , every @b item_from_asteroidsList cegether</li> <li>P for all world.asteroidsList _ , every @b item_from_asteroidsList cegether</li> <li>If both both Laser _ , vehicle _ != fighter _ , and item_from_asteroidsList _ , isShowing _ , and item_from_asteroidsListisShowing _ , and item_from_asteroidsListisShowing _ , and .isShowing _ , and .isShowing _ , and .isShowing</li></ul> | - Cosahedron17 🔹                                                                                                    | world.checkCollisions2 No parameters                                                    |
| properties methods   tructions No variables     create new variable   capture pose   color =                                                                                                    | icosahedron14's details                                                                                                    |                                                                                         |
| create new variable     capture pose     color =                                                                                                    | properties methods functions                                                                                                    | No variables                                                                            |
| capture pose     color =                                                                                                    | create new variable                                                                                                    | E For all world.asteroidsList 🔻 , every 🔤 item_from_asteroidsList tegether              |
| color =   opacity = 1 (100%) -   vehicle = world -   skin texture = ground.MoonTexture   fillingStyle = solid -   isShowing = true -   below Used Properties   Soludos   Texture Maps   Do in order Do together If/Else Loop While For all in order For all together Wait print //                                                                                                    | capture pose                                                                                                    | If both Laser                                                                           |
| opacity = 1 (100%) -   vehicle = world -   skin texture = ground.MoonTexture   fillingStyle = solid -   fillingStyle = solid -   pointOfView = position: 146:55, -0.9   isShowing = true -   Seldom Used Properties   B Solunds   Texture Maps   Do in order Do together If/Else Loop While For all in order For all together Wait print //                                                                                                    | color = $\bigtriangledown$                                                                                                    | (Do Nothing                                                                             |
| vehicle = world -   skin texture = ground.MoonTexture   fillingStyle = solid -   pointOfView = position: 145.55, -0.9   isShowing = true -   * Seldom Used Properties   * Sounds   * Texture Maps   Do in order Do together If/Else Loop While For all in order For all together Wait print //                                                                                                    | opacity = 1 (100%) <                                                                                                    | Else<br>Do Nothing                                                                      |
| skin texture = ground.MoonTexture   fillingStyle = solid    pointOfView = position: 145.55, -0.9   isShowing = true    Beldom Used Properties   Sounds   Texture Maps   Do in order Do together If/Else Loop While For all in order For all together Wait print //                                                                                                    | vehicle = world <                                                                                                    |                                                                                         |
| fillingStyle = solid<br>pointOfView = position: 145.55, -0.9<br>isShowing = true<br>Seldom Used Properties<br>Sounds<br>Texture Maps<br>Do in order Do together If/Else Loop While For all in order For all together Wait print //                                                                                                    | skin texture = ground.MoonTexture                                                                                                    | Do Nothing                                                                              |
| pointOfView = position: 145.35, -0.9   isShowing = true   * Seldom Used Properties   * Sounds   * Texture Maps   Do in order Do together If/Else Loop While For all in order For all together Wait print //                                                                                                    | fillingStyle = solid                                                                                                    | cise 1                                                                                  |
| isShowing = true →<br>Seldom Used Properties<br>Sounds<br>Texture Maps<br>Do in order Do together If/Else Loop While For all in order For all together Wait print //                                                                                                    | <pre>pointOfView = position: 145.35, -0.9</pre>                                                                                                    | (Do Nothing                                                                             |
| <ul> <li>Seldom Used Properties</li> <li>Sounds</li> <li>Texture Maps</li> <li>Do in order Do together [If/Else Loop While For all in order For all together Wait print //</li> </ul>                                                                                                    | IsShowing = true 🗸                                                                                                    |                                                                                         |
| Do in order Do together If/Else Loop While For all in order For all together Wait print //                                                                                                    | <ul> <li>Seldom Used Properties</li> <li>Sounds</li> <li>Texture Maps</li> </ul>                                                                                                    |                                                                                         |
| Do in order Do together If/Else Loop While For all in order For all together                                                                                                    |                                                                                                    |                                                                                         |
|                                                                                                    | Image: A transformed and transformed and tr | Do in order Do together If/Else Loop While For all in order For all together Wait print |

- Third Condition: is the laser touching an asteroid?
  - Go to Laser's functions and drag in an "is within [threshold] of" to the last "true".
  - In the drop-down menu that will pop up, pick any icosahedron and any distance.
  - Drag in item\_from\_asteroidsList to the icosahedron.
  - Go to the icosahedron's functions and drag in "width" where the distance is.
  - Drag in item\_from\_asteroidsList to subject = icosahedron

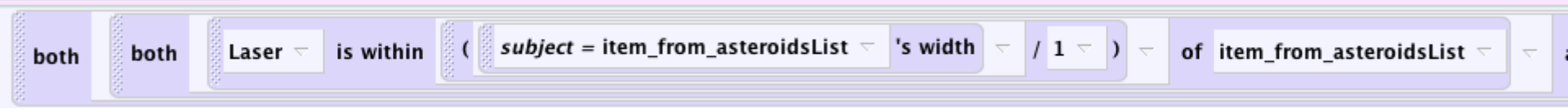

- Now we're going to move into the second "if" statement.
- We're going to make a copy of our first "if" block because this one will be very similar.
- Drag the first if block to the clipboard to make a copy. Drag in a copy just underneath the first "if" block within the "for all together".

#### Your Code Should Look Like This

| -       |       |                     | .,       |             | •           |              |               |         |     |                           |               |              |         |
|---------|-------|---------------------|----------|-------------|-------------|--------------|---------------|---------|-----|---------------------------|---------------|--------------|---------|
| wor     | ld.ch | neckO               | Collisio | ns2 No pa   | rameters    |              |               |         |     |                           |               |              |         |
| No va   | ariab | les                 |          |             |             |              |               |         |     |                           |               |              |         |
| 1000000 | = F   | or all              | world.as | steroidsLis | t 🤟 , every | оы item_from | _asteroidsLis | t toget | her |                           |               |              |         |
|         |       | ⊟ If                | both     | both        | Laser 🗸     | . vehicle 🤝  | != fighter 🗢  | ] -     | and | item_from_asteroidsList 🗢 | . isShowing 🤝 | ¬ and        | Laser 🗢 |
|         |       | Do Nothing          |          |             |             |              |               |         |     |                           |               |              |         |
|         |       | Else<br>(De Methice |          |             |             |              |               |         |     |                           |               |              |         |
|         | 111   | (00                 | Nouning  |             |             |              |               |         |     |                           |               |              |         |
|         |       | ∃ If                | both     | both        | Laser 🔻     | . vehicle 🤝  | != fighter 🗟  | ] -     | and | item_from_asteroidsList < | . isShowing 🤝 | <b>▽</b> and | Laser 🗸 |
|         |       | Do                  | Nothing  |             |             |              |               |         |     |                           |               |              |         |
| 100000  |       | Else                |          |             |             |              |               |         |     |                           |               |              |         |
|         |       | (Do                 | Nothing  |             |             |              |               |         |     |                           |               |              |         |
|         | 63    |                     |          |             |             |              |               |         |     |                           |               |              |         |

- In " [Laser] is within [subject = item\_from\_asteroid]'s width..." change "Laser" to "fighter"
- Remove the condition that says "Laser.vehicle == fighter" by dragging it to the trash. There should be a "true" value where it was. This is OK.

#### Your Code Should Look Like This

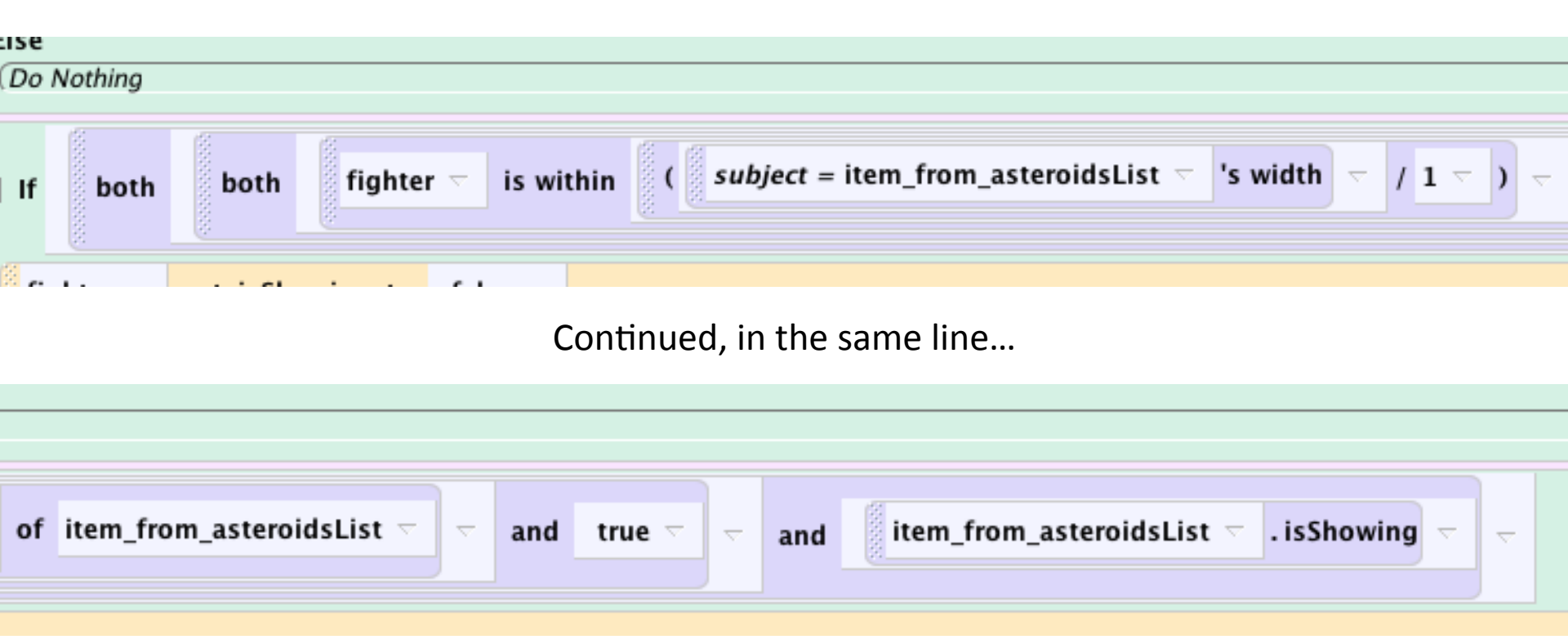

# myFirstMethod

- Go to world.myFirstMethod.
- Drag in "world.resizeAsteroids"
- Go to world → properties and drag in currentlyPlaying. Set its value to "true".

| Section world.my first method world.checkCollisions world.youLog |                                     |              |          |              |           |        |  |  |  |  |
|------------------------------------------------------------------|-------------------------------------|--------------|----------|--------------|-----------|--------|--|--|--|--|
| w                                                                | world.my first method No parameters |              |          |              |           |        |  |  |  |  |
| No                                                               | variables                           |              |          |              |           |        |  |  |  |  |
| (                                                                | world.resizeAsteroids               |              |          |              |           |        |  |  |  |  |
|                                                                  | world.currentlyPlaying 🤝            | set value to | true 🔻 d | duration = 0 | seconds 🤝 | more 🔻 |  |  |  |  |
|                                                                  |                                     |              |          |              |           |        |  |  |  |  |
|                                                                  |                                     |              |          |              |           |        |  |  |  |  |

#### Events

- Go to Events in the top-right corner of the screen.
- There should already be one that says "when world starts, do world.myFirstMethod".
- Create a new event. Pick "let arrow keys move subject". Select "fighter".

#### Events

- Create two events "while something is true". Pick "world.currentlyPlaying" for the 'something'.
- In the first "while" event, drag in "gamePlay" to the "during".
- In the second "while event, drag in "checkCollisions" to the "during".
- Create a last event "when a key is typed."
- Select space and then drag in "world.laserShot".

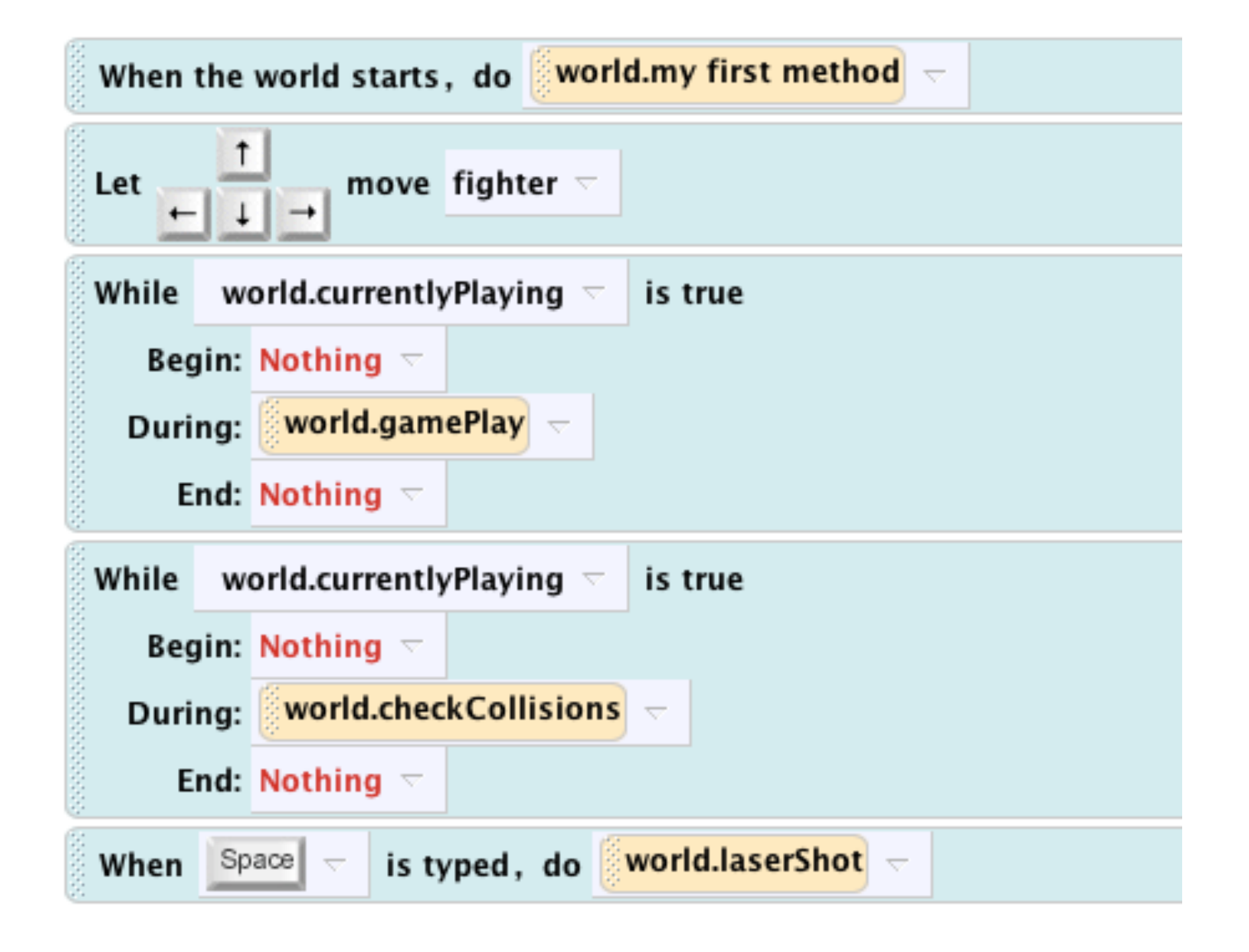

# Challenges

- Can you create a score object that counts the number of asteroids that have been hit?
- Can you create a billboard with instructions for the game? Can you make it disappear when the game starts?
- Can you create 3D text that appears when you win or lose that tells you whether you've won or lost?